# [Test Plan] Login and Checkout

| Document Status    | [DRAFT]                                                                |
|--------------------|------------------------------------------------------------------------|
| Test Plan Creator  | Amir Saqib Azhardika                                                   |
| Test Plan Reviewer | <ul> <li>Reviewer_1</li> <li>Reviewer_2</li> <li>Reviewer_3</li> </ul> |

### 1. Introduction

#### a. Overview Feature to be tested

Login feature, or login page, is where users enter their username and password to access a system by their account. This feature is essential to protect the system and user data.

Checkout feature is where users finish their purchase. Its a process where users can review their item, get the billing details, select payment, and other important variables to support their long distance purchasing. It's usually designed to be quick and easy, so users can get their purchases without any difficulty.

#### b. Goals and Objective

To ensure all the positive and negative scenarios are developed correctly as expected for the login and checkout feature. To make sure all bugs and issues are reported and to support the fixing process.

## 2.Test Item

List of test items (feature / product)

| No | Feature | Test Item                                                                                                    |
|----|---------|----------------------------------------------------------------------------------------------------|
| 1  | Login   | <ol> <li>Login with valid username and valid<br/>password</li> <li>Login with invalid username and invalid<br/>password</li> <li>Login with valid username with different<br/>text-cases</li> </ol> |

|   |          | <ol> <li>Login with empty username</li> <li>Login with empty password</li> <li>Login with locked account user</li> </ol>                        |
|---|----------|----------------------------------------------------------------------------------------------------|
| 2 | Checkout | <ol> <li>User checkout single item</li> <li>User checkout multiple item</li> <li>User checkout with missing required<br/>information</li> </ol> |

# 3. In Scope Testing

List of in feature to be tested

| No | Feature  | Requirement / Design specifications                                                                                                    |
|----|----------|----------------------------------------------------------------------------------------------------|
| 1  | Login    | Swag Labs                                                                                                    |
|    |          | standard_user Login Accepted usernames are: Password for all users:                                                                                                    |
|    |          | standard_user secret_sauce<br>locked_out_user<br>problem_user<br>pefformance_glitch_user<br>error_user<br>visusl_user                                                                                                    |
| 2  | Checkout | Swag Labs         Your Cart         QTY       Description         1       Sauce Labs Backpack         carryalThe Things() with the sleek, streamlined Sly Pack that melds uncompromising style with unequaled laptop and tablet protection.         \$29.99       Remove          Checkout |
|    |          |                                                                                                    |

## 4. Out of Scope Testing

List the features of the software / product which will not be tested.

| No | Feature            | Reasons                                                    |
|----|--------------------|------------------------------------------------------------|
| 1  | Register           | This testing phase will be focus to test login feature     |
| 2  | Address Validation | This testing phase will be focus to test the checkout flow |
| 3  | Payment Check      | This testing phase will be focus to test the checkout flow |

# 5. Testing Approach

The project is using an agile approach, with weekly iterations. This testing will begin with exploratory testing. Tests for planned functionality will be performed by assigned QA.

#### 6. Test Environment

- Website: https://www.saucedemo.com/
- Web Browser: Chrome Version 127.0.6533.89 (Official Build) (64-bit)

### 7. Test Deliverables

- a. Test Plan (this document itself): [link]
- b. Test Case: [link]
- c. Bug Report: [link]

## 8. Testing Timeline

| No | Task                     | Estimation Time |             | Actual Time |             |
|----|--------------------------|-----------------|-------------|-------------|-------------|
|    |                          | Start Date      | Finish Date | Start Date  | Finish Date |
| #1 | Develop Test<br>Planning | 1 Aug 2024      | 8 Aug 2024  | 1 Aug 2024  | 5 Aug 2024  |
| #2 | Develop Test Case        | 1 Aug 2024      | 8 Aug 2024  | 1 Aug 2024  | 5 Aug 2024  |
| #3 | Test Case Review         | 5 Aug 2024      | 8 Aug 2024  | 5 Aug 2024  | 8 Aug 2024  |

# 9.References

Its Draft for training module, no other artifact provided

# **Bug Report**

| 1.                |                                                                                                    |                                                                                                    |  |  |
|-------------------|----------------------------------------------------------------------------------------------------|----------------------------------------------------------------------------------------------------|--|--|
| Summary           | Product image on item cards not showing correct picture                                                                                                    |                                                                                                    |  |  |
| Step to Reproduce | Env: saucedemo.com<br>Platform: Web<br>Test Data: username: problem_user, password: secret_sauce<br>Steps:<br>1. Open demo web https://www.saucedemo.com<br>2. Login with test data<br>3. Inspect Product image |                                                                                                    |  |  |
| Actual Result     | Product image showing same incorrect picture                                                                                                    | Product image showing same incorrect picture on all item cards                                                                                                    |  |  |
|                   | Products                                                                                                    | ▼ Name (A to Z) ▼                                                                                                    |  |  |
|                   | Sauce Labs Backpack<br>carry.allTheThings() with the sleek,<br>streamlined Sty Pack that melds<br>uncompromising style with unequaled laptop<br>and tablet protection.<br>\$29.99 Add to cart                   | Sauce Labs Bike Light<br>A red light isn't the desired state in testing but<br>it sure helps when riding your bike at right.<br>Water-resistant with 3 lighting modes, 1 AAA<br>bettery included.<br>\$9.99 Add to cart                                        |  |  |
|                   | Sauce Labs Bolt T-Shirt<br>Get your testing superhero on with the Sauce<br>Labs bolt T-shirt. From American Apparel,<br>100% ringspun combed cotton, heather gray<br>with red bolt.<br>\$15.99 Add to cart      | Sauce Labs Fleece Jacket         It's not every day that you come across a         midweight quarter-zip fleece jacket capable         of handling everything from a relaxing day         outdoors to a busy day at the office.         \$49.99    Add to cart |  |  |
|                   | Sauce Labs Onesie           Rib snap infant onesie for the junior                                                                                                    | Test.allTheThings() T-<br>Shirt (Red)                                                                                                    |  |  |
| Expected Result   | Product image showing correct picture on eac                                                                                                    | h item cards                                                                                                    |  |  |
|                   | ≡ Swag Labs                                                                                                    | )<br>T                                                                                                    |  |  |
|                   | Products                                                                                                    | Y Name (A to Z) ▼                                                                                                    |  |  |
|                   | Sauce Labs Backpack<br>carryallTheThings() with the sleek,<br>streamlined Siy Pack that melds<br>uncompromising style with unequaled laptop<br>and tablet protection.                                           | Sauce Labs Bike Light<br>A red light isn't the desired state in testing but<br>it sure helps when riding your bike at right.<br>Water-resistant with 3 lighting modes, 1 AAA<br>battery included.                                                              |  |  |
|                   | \$29.99 Add to cart                                                                                                    | \$9.99 Add to cart                                                                                                    |  |  |
|                   | Sauce Labs Bolt T-Shirt<br>Get your testing superhero on with the Sauce<br>Labs bolt T-shirt. From American Apparel,<br>100% ringspun combed cotton, heather gray<br>with red bolt.                             | Sauce Labs Fleece Jacket<br>It's not every day that you come across a<br>midweight quarter-zip fleece jacket capable<br>of handling everything from a relaxing day<br>outdoors to a busy day at the office.                                                    |  |  |
|                   | \$15.99 Add to cart                                                                                                    | \$49.99 Add to cart                                                                                                    |  |  |
|                   | Sauce Labs Onesie                                                                                                    | Test.allTheThings() T-<br>Shirt (Red)                                                                                                    |  |  |

| 2.                |                                                                                                    |  |  |
|-------------------|----------------------------------------------------------------------------------------------------|--|--|
| Summary           | Dashboard page has several UI component issue                                                                                                    |  |  |
| Step to Reproduce | Env: saucedemo.com<br>Platform: Web<br>Test Data: username: visual_user, password: secret_sauce<br>Steps:<br>1. Open demo web https://www.saucedemo.com<br>2. Login with test data<br>3. Inspect page components                                                                                                    |  |  |
| Actual Result     | Some of UI components has issue (mark with circle)  Swag Labs  Products Name (A to Z)                                                                                                    |  |  |
|                   | Surve Labs Backpack         Caryatine Thingoly with the sleek is uncomponising style with unequaled laptop and table protection.         Str.1         Str.1         Add to cart         Str.1         Caryatine Thingoly with the sleek is uncomponising style with unequaled laptop and table protection.         Str.1       Add to cart         Str.1       Add to cart         Str.1       Add to cart         Str.1       To cart         Str.2       Add to cart         Str.3       Add to cart         Str.2       Add to cart         Str.2       Add to cart         Str.2       Add to cart         Str.2       Add to cart         Str.4       Str.4         Str.4       Add to cart         Str.4       Add to cart         Str.4       Str.4         Str.4       Add to cart         Str.4       Add to cart         Str.4       Str.4         Str.4       Add to cart         Str.4       Str.4         Str.4       Str.4         Str.4       Str.4         Str.4       Str.4         Str.4       Str.4         Str.4       Str.4                                                                                                    |  |  |
| Expected Result   | UI component placed correctly<br>≡ Swag Labs                                                                                                    |  |  |
|                   | Products       Image: A lot 0 2         Image: A lot 0 2       Image: A lot 0 2         Image: A lot 0 2 <td< th=""></td<> |  |  |

| Summary           | Sort feature is not working                                                                                                    |  |  |
|-------------------|----------------------------------------------------------------------------------------------------|--|--|
| Step to Reproduce | Env: saucedemo.com<br>Platform: Web<br>Test Data: username: error_user, password: secret_sauce<br>Steps:<br>1. Open demo web https://www.saucedemo.com<br>2. Login with test data<br>3. Redirected to "Swag Labs" dashboard page<br>4. Switch sort item option                                                                                                    |  |  |
| Actual Result     | Item sort is not updated and error message is shown "Sorting is broken! This error has been reported to Backtrace."         Image: strain of the strain of the strain of |  |  |
| Expected Result   | E       Swag Labs       ▼         Products       ▼       Products       ▼       Products       Products                                                                                                    |  |  |

3.

| 4.                |                                                                                                    |  |  |
|-------------------|----------------------------------------------------------------------------------------------------|--|--|
| Summary           | Add to cart button not working properly                                                                                                    |  |  |
| Step to Reproduce | Env: saucedemo.com<br>Platform: Web<br>Test Data: username: error_user, password: secret_sauce<br>Steps:<br>1. Open demo web https://www.saucedemo.com<br>2. Login with test data<br>3. Redirected to "Swag Labs" dashboard page<br>4. Click on "Add to cart" button on multiple item                                                                                                    |  |  |
| Actual Result     | Some of the button clicked successfully, some of the button cannot be clicked                                                                                                    |  |  |
|                   | ≡ Swag Labs 🙀                                                                                                    |  |  |
|                   | Products The Name (A to 2) The Name (A to 2)                                                                                                    |  |  |
|                   | Sauce Labs Backpack         carryalTheThings() with the sleek,         streamlined Siy Pack that melds         understand         and tablet protection.         \$29.99         Remove             \$9.99                                                                                                    |  |  |
|                   | Sauce Labs Bolt T-Shirt<br>Get your testing superhero on with the Sauce<br>Labs bolt T-Shirt.From American Appard,<br>100% ringspun combed cotton, heather gray<br>with red bolt.                                                                                                    |  |  |
|                   | \$15.99 (bid to cart \$49.99 Add to cart                                                                                                    |  |  |
|                   | Sauce Labs Onesie         Rib snap infant onesie for the junior         automation engineer in development.         Reinforced 3-snap bottom closure, two-         needle hemmed sleeved and bottom won't         urravel.         \$7.99         Remove             Test.allTheThings() T-         Shirt (Red)         This classic Sauce Labs t-shirt is perfect to         ware when cozying up to your keyboard to         automation and the sleeved and bottom won't         ware when cozying up to your keyboard to         automation         \$15.99 |  |  |
| Expected Result   | All "Add to cart" button can be clicked and works normally                                                                                                    |  |  |

| 5.                |                                                                                                    |  |
|-------------------|----------------------------------------------------------------------------------------------------|--|
| Summary           | Last Name field cannot be filled on "Checkout: Your Information" page                                                                                                    |  |
| Step to Reproduce | Env: saucedemo.com<br>Platform: Web<br>Test Data: username: error_user, password: secret_sauce<br>Steps:<br>1. Open demo web https://www.saucedemo.com<br>2. Login with test data<br>3. Redirected to "Swag Labs" dashboard page<br>4. User try to checkout an item<br>5. User fill all field on "Checkout: Your Information" page |  |
| Actual Result     | Last name field cannot be filled<br>Swag Labs Checkout: Your Information                                                                                                    |  |
| Expected Result   | Last name field is able to be filled                                                                                                    |  |

| 6.                |                                                                                                    |  |  |
|-------------------|----------------------------------------------------------------------------------------------------|--|--|
| Summary           | Can't proceed to finish the checkout flow                                                                                                    |  |  |
| Step to Reproduce | Env: saucedemo.com<br>Platform: Web<br>Test Data: username: error_user, password: secret_sauce<br>Steps:<br>1. Open demo web https://www.saucedemo.com<br>2. Login with test data<br>3. Redirected to "Swag Labs" dashboard page<br>4. User try to checkout an item<br>5. User follow all the checkout flow correctly<br>6. User click "Finish" button on "Checkout: Overview" page                                                                                                    |  |  |
| Actual Result     | ** Cincide     ** Swag Labs     ** Swag Labs     ** Cincide     ** Cincide           ** Cincide |  |  |
| Expected Result   | "Finish" button can't be clicked and checkout flow can works normally                                                                                                    |  |  |

| 7.                |                                                                                                    |  |  |  |  |  |
|-------------------|----------------------------------------------------------------------------------------------------|--|--|--|--|--|
| Summary           | Dashboard page has slow response                                                                                                    |  |  |  |  |  |
| Step to Reproduce | Env: saucedemo.com<br>Platform: Web<br>Test Data: username: performance_glitch_user, password:<br>secret_sauce<br>Steps:<br>1. Open demo web https://www.saucedemo.com<br>2. Login with test data<br>3. Redirected to "Swag Labs" dashboard page |  |  |  |  |  |
| Actual Result     | After login, the user redirected to "Swag Labs" dashboard page after<br>a long delay.<br>The long delay also happen when try to switch the sort item option                                                                                      |  |  |  |  |  |
| Expected Result   | After login, the user redirected to "Swag Labs" dashboard page smoothly with no performance issue when trying to open the dashboard page.                                                                                                    |  |  |  |  |  |

Login & Checkout Test Case

|      |             |                   |                                                        |                                                                                          |                                                                                                    |                                                                                                    | Result                                                                                                    |                                                                                                    |        | Testing                 |                        |
|------|-------------|-------------------|--------------------------------------------------------|------------------------------------------------------------------------------------------|----------------------------------------------------------------------------------------------------|----------------------------------------------------------------------------------------------------|----------------------------------------------------------------------------------------------------|----------------------------------------------------------------------------------------------------|--------|-------------------------|------------------------|
| No   | Feature     | Testcases<br>Type | Summary                                                | Preconditicon                                                                            | Test Data                                                                                                    | Test Steps                                                                                                    | Expected Result                                                                                                    | Actual Result                                                                                                    | Status | Executed By             | Date of Execution      |
| LOG  | N           |                   |                                                        |                                                                                          |                                                                                                    |                                                                                                    |                                                                                                    |                                                                                                    |        |                         |                        |
| 1    | Login       | Positive          | Login with valid username and valid password           | 1. Given user already on<br>login page<br>2. And user has valid<br>username and password | - username/password:<br>1. standard_user/secret_sauce<br>2. visual_user/secret_sauce                               | <ol> <li>When user input username</li> <li>And user input password</li> <li>And user click Login button</li> </ol>                                                                                                    | 1. Then user successfully login<br>2. And user redirected to "Swag<br>Labs" dashboard page                                                                                                    | 1. Then user successfully login<br>2. And user redirected to "Swag<br>Labs" dashboard page                                                                                                    | PASSED | Amir Saqib<br>Azhardika | Fri, 2 Agustus<br>2024 |
| 2    | Login       | Negative          | Login with invalid username and invalid password       | 1. Given user already on login page                                                      | <ul> <li>username/password:</li> <li>1. invalid_user/secret_sauce</li> <li>2. standard_user/my_password</li> </ul> | 1. When user input username<br>2. And user input password<br>3. And user click Login button                                                                                                    | 1. Then error message shall be<br>shown "Epic sadface: Username<br>and password do not match any<br>user in this service"                                                                                               | 1. Then error message shall be<br>shown "Epic sadface: Username<br>and password do not match any<br>user in this service"                                                                                               | PASSED | Amir Saqib<br>Azhardika | Fri, 2 Agustus<br>2024 |
| 3    | Login       | Negative          | Login with valid username with<br>different text-cases | 1. Given user already on<br>login page                                                   | - username: STANDARD_USER<br>- password: secret_sauce                                                              | <ol> <li>When user input username</li> <li>And user input password</li> <li>And user click Login button</li> </ol>                                                                                                    | 1. Then error message shall be<br>shown "Epic sadface: Username<br>and password do not match any<br>user in this service"                                                                                               | 1. Then error message shall be<br>shown "Epic sadface: Username<br>and password do not match any<br>user in this service"                                                                                               | PASSED | Amir Saqib<br>Azhardika | Fri, 2 Agustus<br>2024 |
| 4    | Login       | Negative          | Login with empty username                              | 1. Given user already on<br>login page                                                   | - password: secret_sauce                                                                                           | 1. When user username field empty<br>2. And user input password<br>3. And user click Login button                                                                                                    | 1. Then error message shall be<br>shown "Epic sadface: Username<br>is required"                                                                                                    | 1. Then error message shall be<br>shown "Epic sadface: Username<br>is required"                                                                                                    | PASSED | Amir Saqib<br>Azhardika | Fri, 2 Agustus<br>2024 |
| 5    | Login       | Negative          | Login with empty password                              | 1. Given user already on<br>login page                                                   | - username: standard_user                                                                                          | 1. When user input username<br>2. And user leave password field empty<br>3. And user click Login button                                                                                                    | 1. Then error message shall be<br>shown "Epic sadface: Password<br>is required"                                                                                                    | 1. Then error message shall be<br>shown "Epic sadface: Password<br>is required"                                                                                                    | PASSED | Amir Saqib<br>Azhardika | Fri, 2 Agustus<br>2024 |
| Chec | <u>kout</u> |                   |                                                        |                                                                                          |                                                                                                    |                                                                                                    |                                                                                                    |                                                                                                    |        |                         |                        |
| 6    | Checkout    | Positive          | User checkout single item                              | 1. Given user already on<br>"Swag Labs" dashboard<br>page                                |                                                                                                    | When user click "Add to cart" button on single<br>item card     Then clicked "Add to cart" button is changed with<br>"Remove" button     And cart icon in the top left corner of the page<br>has "1" number buble     When user click on cart icon in in the top left<br>corner of the page     F. Then user redirected to "Your Cart" page     And user verify the page shows correct details of<br>selected item | 1. Then user redirected to<br>"Checkout: Completel" page<br>2. And the page has "Thank you<br>for your order! Your order has<br>been dispatched, and will arrive<br>just as fast as the pony can get<br>there!" message | 1. Then user redirected to<br>"Checkout: Completel" page<br>2. And the page has "Thank you<br>for your order! Your order has<br>been dispatched, and will arrive<br>just as fast as the pony can get<br>there!" message |        | Amir Saqib<br>Azhardika | Sat, 3 Agustus<br>2024 |
|      |             |                   |                                                        |                                                                                          |                                                                                                    | 7. When user click "Checkout" button<br>8. Then user redirected to "Checkout: Your<br>Information" page                                                                                                    |                                                                                                    |                                                                                                    |        |                         |                        |
|      |             |                   |                                                        |                                                                                          |                                                                                                    | <ol> <li>When user fill First Name, Last Name, and<br/>Zip/Postal Code field with valid input</li> <li>And user click on "Continue" button</li> <li>Then user redirected to "Checkout: Overview"<br/>page</li> <li>And user verify the page shows correct selected<br/>item and payment details</li> </ol>                                                                                                    |                                                                                                    |                                                                                                    |        |                         |                        |
|      |             |                   |                                                        |                                                                                          |                                                                                                    | <ol><li>When user click on "Finish" button</li></ol>                                                                                                    |                                                                                                    |                                                                                                    |        |                         |                        |

|    |          |                   |                                                 |                                                           |                                                                                                    |                                                                                                    | Result                                                                                                    |                                                                                                    |        | Testing                 |                        |
|----|----------|-------------------|-------------------------------------------------|-----------------------------------------------------------|----------------------------------------------------------------------------------------------------|----------------------------------------------------------------------------------------------------|----------------------------------------------------------------------------------------------------|----------------------------------------------------------------------------------------------------|--------|-------------------------|------------------------|
| No | Feature  | Testcases<br>Type | Summary                                         | Preconditicon                                             | Test Data                                                                                                    | Test Steps                                                                                                    | Expected Result                                                                                                    | Actual Result                                                                                                    | Status | Executed By             | Date of Execution      |
| 7  | Checkout | Positive          | User checkout multiple item                     | 1. Given user already on<br>"Swag Labs" dashboard<br>page |                                                                                                    | 1. When user click "Add to cart" button on more<br>than 1 item cards<br>2. Then all clicked "Add to cart" button is changed<br>with "Remove" button<br>3. And cart icon in the top left corner of the page<br>has number buble with value = number of selected<br>item                                                                                                    | 1. Then user redirected to<br>"Checkout: Complete!" page<br>2. And the page has "Thank you<br>for your order! Your order has<br>been dispatched, and will arrive<br>just as fast as the pony can get<br>there!" message | 1. Then user redirected to<br>"Checkout: Complete!" page<br>2. And the page has "Thank you<br>for your order! Your order has<br>been dispatched, and will arrive<br>just as fast as the pony can get<br>there!" message |        | Amir Saqib<br>Azhardika | Sat, 3 Agustus<br>2024 |
|    |          |                   |                                                 |                                                           |                                                                                                    | 4. When user click on cart icon in in the top left<br>corner of the page<br>5. Then user redirected to "Your Cart" page<br>6. And user verify the page shows correct details of<br>all selected item                                                                                                    |                                                                                                    |                                                                                                    |        |                         |                        |
|    |          |                   |                                                 |                                                           |                                                                                                    | <ol> <li>When user click "Checkout" button</li> <li>Then user redirected to "Checkout: Your<br/>Information" page</li> </ol>                                                                                                    |                                                                                                    |                                                                                                    |        |                         |                        |
|    |          |                   |                                                 |                                                           |                                                                                                    | 9. When user fill First Name, Last Name, and<br>Zip/Postal Code field with valid input<br>10. And user click on "Continue" button<br>11. Then user redirected to "Checkout: Overview"<br>page<br>12. And user verify the page shows correct selected<br>item and payment details                                                                                                    |                                                                                                    |                                                                                                    |        |                         |                        |
|    |          |                   |                                                 |                                                           |                                                                                                    | 13. When user click on "Finish" button                                                                                                    |                                                                                                    |                                                                                                    |        |                         |                        |
| 8  | Checkout | Negative          | User checkout with missing required information | 1. Given user already on<br>"Swag Labs" dashboard<br>page | <ol> <li>filled_field: First Name, Last Name<br/>- empty_field: Zip/Postal Code</li> <li>filled_field: First Name, Zip/Postal<br/>Code         <ul> <li>empty_field: Last Name</li> <li>filled_field: Last Name, Zip/Postal<br/>Code             <li>empty_field: First Name</li> </li></ul> </li> </ol> | 1. When user click "Add to cart" button on single<br>item card 2. Then clicked "Add to cart" button is changed with<br>"Remove" button 3. And cart icon in the top left corner of the page<br>has "1" number buble 4. When user click on cart icon in in the top left<br>corner of the page 5. Then user redirected to "Your Cart" page 6. And user verify the page shows correct details of<br>selected item 7. When user click "Checkout" button 8. Then user redirected to "Checkout: Your<br>Information" page 9. When user fill <filed_field> 10. And user leave <empty_field> empty<br/>11. And user click on "Continue" button</empty_field></filed_field> | 1. Then error message shall be<br>shown "Error: <empty_field> is<br/>required"</empty_field>                                                                                                    | 1. Then error message shall be<br>shown "Error: <empty_field> is<br/>required"</empty_field>                                                                                                    | PASSED | Amir Saqib<br>Azhardika | Sat, 3 Agustus<br>2024 |
|    |          |                   |                                                 |                                                           |                                                                                                    |                                                                                                    |                                                                                                    |                                                                                                    |        |                         |                        |
|    |          |                   |                                                 |                                                           |                                                                                                    |                                                                                                    |                                                                                                    |                                                                                                    |        |                         |                        |
|    |          |                   |                                                 |                                                           |                                                                                                    |                                                                                                    |                                                                                                    |                                                                                                    |        |                         |                        |
|    |          |                   |                                                 |                                                           |                                                                                                    |                                                                                                    |                                                                                                    |                                                                                                    |        |                         |                        |
|    |          |                   |                                                 |                                                           |                                                                                                    |                                                                                                    |                                                                                                    |                                                                                                    |        |                         |                        |
|    |          |                   |                                                 |                                                           |                                                                                                    |                                                                                                    |                                                                                                    |                                                                                                    |        |                         |                        |